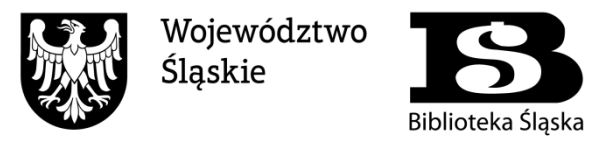

Instytucja kultury Samorządu Województwa Śląskiego

# Instrukcja korzystania z katalogu Integro.

|                    |                         | onco |
|--------------------|-------------------------|------|
|                    | Przeglądasz jako        | GOŚĆ |
| BIBLIOTEKA ŚLĄS    | SKA W KATOWICACH        |      |
|                    |                         |      |
| Katalog Egzemplarz |                         |      |
| Jak wyszukiwać?    |                         |      |
|                    | Wszystkie pola 🐱 Szukaj |      |

# Spis treści

| 1. | Logowanie do systemu               | 2  |
|----|------------------------------------|----|
| 2. | Logowanie za pomocą konta Facebook | 3  |
| 3. | Logowanie za pomocą konta Google   | 5  |
| 4. | Konto czytelnika                   | 7  |
| 5. | Kary                               | 8  |
| 6. | Wyszukiwanie                       | 9  |
| 7. | Zamawianie                         | 10 |
| 8. | Rezerwacja                         | 12 |
| 9. | Rejestracja nowego czytelnika      | 15 |
|    |                                    |    |

## Logowanie do systemu

Do przeglądania zasobów Biblioteki Śląskiej w katalogu elektronicznym nie jest wymagane zakładanie konta czytelnika. Z katalogu może korzystać zarówno anonimowy użytkownik, jak i zalogowany. Użytkownik anonimowy nie ma możliwości zamawiania, rezerwowania oraz prolongowania książek.

Aby się zalogować należy w prawym górnym rogu ekranu kliknąć zakładkę "Konto", a następnie z rozwijanego menu wybrać opcję "Zaloguj". Następnie w puste pola należy wpisać kolejno *numer karty* (identyfikator) oraz *hasło* ustalone podczas rejestracji w systemie.

|                                                      |                                                              |                                                                                                    | 🖊 Zaloguj                                                                                                    |
|------------------------------------------------------|--------------------------------------------------------------|----------------------------------------------------------------------------------------------------|----------------------------------------------------------------------------------------------------|
|                                                      |                                                              |                                                                                                    | Zarejestruj się                                                                                                    |
| FEKA ŚL                                              | ASKA W K                                                     | ATOWIC                                                                                                    | ACH                                                                                                    |
| T A                                                  |                                                              |                                                                                                    |                                                                                                    |
|                                                      |                                                              |                                                                                                    |                                                                                                    |
|                                                      |                                                              |                                                                                                    |                                                                                                    |
|                                                      |                                                              |                                                                                                    | Crukai                                                                                                    |
|                                                      |                                                              | Wszystkie pola 🗸                                                                                                    | Szukaj                                                                                                    |
|                                                      |                                                              |                                                                                                    |                                                                                                    |
|                                                      |                                                              |                                                                                                    |                                                                                                    |
|                                                      |                                                              |                                                                                                    |                                                                                                    |
|                                                      |                                                              |                                                                                                    |                                                                                                    |
|                                                      | AA                                                           |                                                                                                    | 🍽 Polski (PL) 🛛 😔 Konto 🗸                                                                                                    |
|                                                      |                                                              |                                                                                                    |                                                                                                    |
|                                                      | Wszystkie pola 🛛 🗸                                           | Szukaj                                                                                                    | Przeglądasz jako GOSC                                                                                                    |
| 1                                                    |                                                              |                                                                                                    |                                                                                                    |
| wanie                                                |                                                              |                                                                                                    |                                                                                                    |
| logowania sie nodaj numo                             | ar kartu czutolnika oraz hasko                               |                                                                                                    |                                                                                                    |
| logowania się, podaj nume                            | er kar ty czyternika oraz nasto.                             |                                                                                                    |                                                                                                    |
| rmacja                                               |                                                              | ×                                                                                                    |                                                                                                    |
| níczonej pracy proszę się<br>ważnionym dostęp do Pań | wylogować! Czynność ta uniemożliw<br>istwa danych osobowych. | i osobom                                                                                                    |                                                                                                    |
| rty                                                  | Hasto                                                        |                                                                                                    |                                                                                                    |
| er karty                                             | Hasło                                                        |                                                                                                    |                                                                                                    |
|                                                      |                                                              |                                                                                                    |                                                                                                    |
|                                                      | Zologui                                                      |                                                                                                    |                                                                                                    |
|                                                      |                                                              |                                                                                                    |                                                                                                    |
|                                                      | 100                                                          |                                                                                                    |                                                                                                    |
|                                                      | FEKA ŚL                                                      | FEKA ŚLĄSKA W K         Image: Strategy of the second second se | TEKA ŚLĄSKA W KATOWIC<br>Wszystkie pola ↓ ✓<br>Wszystkie pola ↓ Szukaj<br>wwanie<br>logowania się, podaj numer karty czytelnika oraz hasło.<br>Tracja ↓<br>modzonej pracy proszę się wyłogować! Czynność ta uniemożliwi osobom<br>wzhionym dostęp do Państwa darych osobowych.<br>Try Hasło<br>Liub |

#### Logowanie za pomocą konta Facebook

Będąc zalogowanym na swoim koncie bibliotecznym (<u>logowanie do systemu</u>) należy wybrać z menu znajdującego się po lewej stronie zakładkę "Konto Facebook". Po wyświetleniu nowej strony klikamy przycisk "Połącz", a następnie logujemy się na swoje konto Facebook. Po zalogowaniu zostajemy przekierowani z powrotem na stronę naszego konta bibliotecznego, gdzie powinna się wyświetlić informacja o pomyślnym połączeniu konta Facebook z naszym kontem bibliotecznym.

|                                                                                                    |                                                                                                    |                                         |                      |                                  | 0.1           |
|----------------------------------------------------------------------------------------------------|----------------------------------------------------------------------------------------------------|-----------------------------------------|----------------------|----------------------------------|---------------|
|                                                                                                    |                                                                                                    |                                         |                      | Wszystkie pola 🗸                 | Szukaj        |
| Konto użytkown                                                                                                    | ika                                                                                                    |                                         |                      |                                  |               |
|                                                                                                    |                                                                                                    |                                         |                      |                                  |               |
| ane osobowe                                                                                                    | Dokumenty wypożyczone                                                                                                    |                                         |                      |                                  |               |
| Ookumenty wypożyczone                                                                                                    |                                                                                                    |                                         |                      |                                  |               |
| Dokumenty udostępnione                                                                                                    |                                                                                                    |                                         |                      | 🛓 Za                             | pisz do pliku |
| Dokumenty zamówione                                                                                                    | * # Tichul                                                                                                    |                                         | Agonda               |                                  | Data          |
| Rezerwacje                                                                                                    |                                                                                                    |                                         | Wypożyczalnia        | Nie                              | 05/10/2022    |
| Prolongaty                                                                                                    |                                                                                                    |                                         | () polyalanna        |                                  | 05, 10, 2022  |
| listoria czytelnika                                                                                                    | 2                                                                                                    |                                         | Wypożyczalnia        | Nie                              | 19/10/2022    |
| Opłaty                                                                                                    | • 3                                                                                                    |                                         | Wypożyczalnia        | Nie                              | 26/10/2022    |
| Zmiana danych                                                                                                    | ~                                                                                                    |                                         |                      |                                  |               |
| Preferencje                                                                                                    | ~                                                                                                    |                                         |                      |                                  |               |
| Konto Google                                                                                                    |                                                                                                    |                                         |                      |                                  |               |
| Konto Facebook                                                                                                    |                                                                                                    |                                         |                      |                                  |               |
|                                                                                                    |                                                                                                    | -                                       | -                    | -                                | -             |
| Biblioteka Śląska<br>w Katowicach                                                                                                    | dostęp online do e-booków i audiobooków                                                                                                    |                                         | R Koszyk             | ≡ Menu マ ⑧                       |               |
| Biblioteka Śląska<br>w Katowicach                                                                                                    | dostęp online do e-booków i Audiobooków                                                                                                    |                                         | R Koszyk<br>zamówień | ≡ Menu - ®<br>Wszystkie pola     | ✓ Szukaj      |
| Biblioteka Śląska<br>w Katowicach<br>Konto użytkowr                                                                                                    | DOSTĘP ONLINE DO E-BOOKÓW I AUDIOBOOKÓW                                                                                                    | A.<br>A                                 | 🔭 Koszyk<br>zamówień | ≡ Menu - ®<br>Wszystkie pola     | ✓<br>Szukaj   |
| Biblioteka Śląska<br>w Katowicach<br>Konto użytkowr                                                                                                    | DOSTĘP ONLINE DO E-BOOKÓW I AUDIOBOOKÓW<br>nika                                                                                                    | <br>▼ <b>3</b>                          | Koszyk<br>zamówień   | ≡ Menu - ®<br>Wszystkie pola     | ✓ Szukaj      |
| Biblioteka Śląska<br>w Katowicach<br>Konto użytkowr                                                                                                    | DOSTĘP ONLINE DO E-BOOKÓW I AUDIOBOOKÓW<br>nika<br>Konto Facebook                                                                                                    |                                         | Roszyk<br>zamówień   | E Menu → ⑧<br>Wszystkie pola     | ✓ Szukaj      |
| Biblioteka Śląska<br>w Katowicach<br>Konto użytkowr<br>Dane osobowe<br>Dokumenty wypożyczone                                                                                                    | DOSTĘP ONLINE DO E-BOOKÓW I AUDIOBOOKÓW<br>nika<br>Konto Facebook                                                                                                    |                                         | Koszyk<br>zamówień   | ≡ Menu - ®<br>Wszystkie pola     | ✓ Szukaj      |
| Biblioteka Śląska<br>w Katowicach<br>Konto użytkowr<br>Dane osobowe<br>Dokumenty wypożyczone<br>Dokumenty udostępnione                                                                                                    | DOSTĘP ONLINE DO E-BOOKÓW I AUDIOBOOKÓW<br>nika<br>Konto Facebook<br>Użyj przycisku, aby połączyć swoje konto biblioter                                                                                             | LA<br>A                                 | Roszyk<br>zamówień   | ≡ Menu • ⑧<br>Wszystkie pola •   | ✓ Szukaj      |
| Biblioteka Śląska<br>w Katowicach<br>Konto użytkowr<br>Dane osobowe<br>Dokumenty wypożyczone<br>Dokumenty udostępnione<br>Dokumenty zamówione                                                                                                    | DOSTĘP ONLINE DO E-BOOKÓW I AUDIOBOOKÓW<br>nika<br>Konto Facebook<br>Użyj przycisku, aby połączyć swoje konto bibliotek                                                                                             | Czne z kontem Fac                       | T Koszyk<br>zamówień | ≡ Menu - @<br>Wszystkie pola     | ✓ Szukaj      |
| Biblioteka Śląska<br>Katowicach<br>Konto użytkowr<br>Dane osobowe<br>Dokumenty wypożyczone<br>Dokumenty udostępnione<br>Dokumenty zamówione<br>Rezerwacje                                                                                                | DOSTĘP ONLINE DO E-BOOKÓW I AUDIOBOOKÓW<br>nika<br>Konto Facebook<br>Użyj przycisku, aby połączyć swoje konto biblioter                                                                                             | LA<br>A<br>czne z kontem Fac            | Tebook.              | ≡ Menu • ⑧<br>Wszystkie pola •   | ✓ Szukaj      |
| Biblioteka Śląska<br>w Katowicach<br>Konto użytkowr<br>Dane osobowe<br>Dokumenty wypożyczone<br>Dokumenty udostępnione<br>Dokumenty zamówione<br>Rezerwacje<br>Prolongaty                                                                                | DOSTĘP ONLINE DO E-BOOKÓW I AUDIOBOOKÓW<br>nika<br>Viyj przycisku, aby połączyć swoje konto bibliotek<br>Użyj przycisku, aby połączyć swoje konto bibliotek                                                         | czne z kontem Fac                       | T Koszyk<br>zamówień | E Menu - ⓐ<br>Wszystkie pola →   | ✓ Szukaj      |
| Biblioteka Śląska<br>Katowicach<br>Konto użytkowr<br>Dane osobowe<br>Dokumenty wypożyczone<br>Dokumenty udostępnione<br>Dokumenty udostępnione<br>Rezerwacje<br>Prolongaty<br>Historia czytelnika                                                        | DOSTĘP ONLINE DO E-BOOKÓW I AUDIOBOOKÓW<br>nika<br>Vizyj przycisku, aby połączyć swoje konto biblioter<br>Użyj przycisku, aby połączyć swoje konto biblioter                                                        | LA.<br>►<br>Czne z kontem Face<br>Połąc | Tebook.              | E Menu -<br>Wszystkie pola       | ✓ Szukaj      |
| Biblioteka Śląska<br>w Katowicach<br>Dane osobowe<br>Dokumenty wypożyczone<br>Dokumenty udostępnione<br>Dokumenty zamówione<br>Rezerwacje<br>Prolongaty<br>Historia czytelnika<br>Opłaty                                                                 | DOSTĘP ONLINE DO E-BOOKÓW I AUDIOBOOKÓW<br>nika<br>Viyj przycisku, aby połączyć swoje konto bibliotek<br>Vizyj przycisku, aby połączyć swoje konto bibliotek<br>Vizyj przycisku, aby połączyć swoje konto bibliotek | Czne z kontem Fac                       | T Koszyk<br>zamówień | E Menu - ⑧<br>Wszystkie pola 、   | ✓ Szukaj      |
| Biblioteka Śląska<br>Katowicach<br>Konto użytkowr<br>Dokumenty ułostępnione<br>Dokumenty udostępnione<br>Dokumenty udostępnione<br>Polongaty<br>Historia czytelnika<br>Opłaty<br>Zmiana danych                                                           | DOSTĘP ONLINE DO E-BOOKÓW I AUDIOBOOKÓW<br>nika<br>Vij przycisku, aby połączyć swoje konto bibliote<br>v                                                                                                    | CZNE Z KONTEM Fac                       | Tebook.              | E Menu -<br>Wszystkie pola       | ✓ Szukaj      |
| Biblioteka Śląska<br>w Katowicach<br>Konto użytkowr<br>Dane osobowe<br>Dokumenty wypożyczone<br>Dokumenty udostępnione<br>Dokumenty zamówione<br>Rezerwacje<br>Prolongaty<br>Historia czytelnika<br>Opłaty<br>Zmiana danych                              | DOSTĘP ONLINE DO E-BOOKÓW I AUDIOBOOKÓW<br>nika<br>Konto Facebook<br>Użyj przycisku, aby połączyć swoje konto bibliotek<br>v                                                                                        | CZNE Z KONTEM Fac                       | Tebook.              | E Menu - ⑧<br>Wszystkie pola 、   | ✓ Szukaj      |
| Biblioteka Śląska<br>Katowicach<br>Konto użytkowr<br>Dane osobowe<br>Dokumenty wypożyczone<br>Dokumenty udostępnione<br>Dokumenty zamówione<br>Rezerwacje<br>Prolongaty<br>Historia czytelnika<br>Opłaty<br>Zmiana danych<br>Preferencje<br>Konto Google | DOSTĘP ONLINE DO E-BOOKÓW I AUDIOBOOKÓW<br>nika<br>Viyj przycisku, aby połączyć swoje konto biblioter<br>v                                                                                                    | CZNE Z KONTEM FAC                       | ₹ Koszyk<br>zamówień | E Menu • (2)<br>Wszystkie pola • | ✓ Szukaj      |

| facebook | Utwórz nowe konto                                                      |
|----------|------------------------------------------------------------------------|
|          |                                                                        |
|          | Zaloguj się do Facebooka                                               |
|          | Adres e-mail lub numer telefonu                                        |
|          | Zaloguj się                                                            |
|          | Nie pamiętasz nazwy konta? - Zarejestruj się na Facebooku<br>Nie teraz |
|          |                                                                        |

| iblioteka Sląska<br>w Katowicach | DOSTĘP ONLINE DO E-BOOKÓW I AUDIOBOOKÓW                                            |
|----------------------------------|------------------------------------------------------------------------------------|
|                                  | Wszystkie pola 🗸 Szukaj                                                            |
| Konto użytkownika                | a                                                                                  |
|                                  |                                                                                    |
| Dane osobowe                     | Konto Facebook                                                                     |
| Ookumenty wypożyczone            |                                                                                    |
| Ookumenty udostępnione           | Połączenie konta Facebook z Twoim kontem bibliotecznym zakończyło się powodzeniem. |
| Ookumenty zamówione 🗸 🗸 🗸 🗸 🗸    | Twoje konto Facebook jest już połączone z kontem bibliotecznym.                    |
| Rezerwacje                       | Uźvi przycisku, aby odłączyć swoje konto biblioteczne od konta Facebook.           |
| Prolongaty                       |                                                                                    |
| listoria czytelnika              | × Odłącz                                                                           |
| Dpłaty 🗸                         |                                                                                    |
| 'miana danych 🗸 🗸                |                                                                                    |
| Preferencje 🗸 🗸                  |                                                                                    |
| Konto Google                     |                                                                                    |
|                                  |                                                                                    |

#### Logowanie za pomocą konta Google

Będąc zalogowanym na swoim koncie bibliotecznym (logowanie do systemu) należy wybrać z menu znajdującego się po lewej stronie zakładkę "Konto Google". Po wyświetleniu nowej strony klikamy przycisk "Połącz", a następnie logujemy się na swoje konto Google lub wybieramy aktywne konto z listy. Po zalogowaniu zostajemy przekierowani z powrotem na stronę naszego konta bibliotecznego, gdzie powinna się wyświetlić informacja o pomyślnym połączeniu konta Google z naszym kontem bibliotecznym.

| Biblioteka Śląska<br>w Katowicach                                                                                                    | Dostęp online do E-Booków I Audiobooków                                                                            |                                    | 📜 Koszyk<br>zamówień                                | ≡ Menu 🔹 🙁                   |               |
|----------------------------------------------------------------------------------------------------|----------------------------------------------------------------------------------------------------|------------------------------------|-----------------------------------------------------|------------------------------|---------------|
|                                                                                                    |                                                                                                    |                                    |                                                     | Wszystkie pola 🗸             | Szukaj        |
| Konto użytkownika                                                                                                    |                                                                                                    |                                    |                                                     |                              |               |
|                                                                                                    |                                                                                                    |                                    |                                                     |                              |               |
| Dane osobowe                                                                                                    | Dokumenty wypożyczone                                                                                              |                                    |                                                     |                              |               |
| Dokumenty wypożyczone                                                                                                    |                                                                                                    |                                    |                                                     |                              |               |
| Dokumenty udostępnione                                                                                                    |                                                                                                    |                                    |                                                     | 🛃 Zaj                        | pisz do pliku |
| Dokumenty zamówione 🗸 🗸 🗸 🗸 🗸                                                                                                    |                                                                                                    |                                    |                                                     |                              | Data          |
| Rezerwacje                                                                                                    | # lytuł                                                                                                    |                                    | Agenda                                              | Czy są rezerwacje?           | zwrotu        |
| Prolongaty                                                                                                    | 1                                                                                                    |                                    | vvypozyczamia                                       | INIE                         | 03/10/2022    |
| Historia czytelnika                                                                                                    | 2                                                                                                    |                                    | Wypożyczalnia                                       | Nie                          | 19/10/2022    |
| Opłaty 🗸                                                                                                    | 3                                                                                                    |                                    | Wypożyczalnia                                       | Nie                          | 26/10/2022    |
| Zmiana danych 🗸 🗸                                                                                                    |                                                                                                    |                                    |                                                     |                              |               |
| Preferencje 🗸 🗸                                                                                                    |                                                                                                    |                                    |                                                     |                              |               |
| Konto Google                                                                                                    |                                                                                                    |                                    |                                                     |                              |               |
|                                                                                                    |                                                                                                    |                                    |                                                     |                              |               |
| Konto Facebook                                                                                                    |                                                                                                    |                                    | Vorade                                              |                              |               |
| Konto Facebook<br>Biblioteka Śląska<br>w Katowicach                                                                                                    | Dostęp online do E-booków i Audiobooków                                                                            | A                                  | 🌹 Koszyk<br>zamówień                                | ≡ Menu + ®                   |               |
| Konto Facebook<br>Biblioteka Śląska<br>w Katowicach                                                                                                    | DOSTĘP ONLINE DO E-BOOKÓW I AUDIOBOOKÓW                                                                            | A                                  | 🏋 Koszyk<br>zamówień                                | ≡ Menu + ⑧<br>Wszystkie pola | -<br>✓ Szukaj |
| Konto Facebook<br>Biblioteka Śląska<br>w Katowicach<br>Konto użytkownika                                                                                                    | DOSTĘP ONLINE DO E-BOOKÓW I AUDIOBOOKÓW                                                                            | <u>А</u><br>А                      | 🏋 Koszyk<br>zamówień                                | E Menu ▼ ⑧<br>Wszystkie pola | ↓<br>Szukaj   |
| Konto Facebook<br>Biblioteka Śląska<br>w Katowicach<br>Konto użytkownika                                                                                                    | DOSTĘP ONLINE DO E-BOOKÓW I AUDIOBOOKÓW                                                                            |                                    | 🏋 Koszyk<br>zamówień                                | ≡ Menu - ®<br>Wszystkie pola | ✓ Szukaj      |
| Konto Facebook<br>Biblioteka Śląska<br>w Katowicach<br>Konto użytkownika                                                                                                    | DOSTĘP ONLINE DO E-BOOKÓW I AUDIOBOOKÓW                                                                            | A.                                 | 🏋 Koszyk<br>zamówień                                | E Menu ▼ ⑧<br>Wszystkie pola | ▼ Szukaj      |
| Konto Facebook<br>Biblioteka Śląska<br>w Katowicach<br>Konto użytkownika<br>Dane osobowe<br>Dokumenty wypożyczone                                                                                                    | DOSTĘP ONLINE DO E-BOOKÓW I AUDIOBOOKÓW                                                                            |                                    | Roszyk<br>zamówień                                  | ≡ Menu -<br>Wszystkie pola   | ✓ Szukaj      |
| Konto Facebook<br>Biblioteka Śląska<br>w Katowicach<br>Konto użytkownika<br>Dane osobowe<br>Dokumenty wypożyczone<br>Dokumenty udostępnione                                                                                                    | DOSTĘP ONLINE DO E-BOOKÓW I AUDIOBOOKÓW<br>Konto Google<br>Użyj przycisku, aby połączyć swoje konto biblioter      | LA<br>A                            | T Koszyk<br>zamówień<br>Google.                     | E Menu ▼ ⑧<br>Wszystkie pola | ✓ Szukaj      |
| Konto Facebook<br>Biblioteka Śląska<br>w Katowicach<br>Konto użytkownika<br>Dane osobowe<br>Dokumenty wypożyczone<br>Dokumenty udostępnione<br>Dokumenty zamówione                                                                                 | DOSTĘP ONLINE DO E-BOOKÓW I AUDIOBOOKÓW<br>A<br>Konto Google<br>Użyj przycisku, aby połączyć swoje konto biblioter | LA<br>■<br>zne z kontem 0          | Technology Koszyk<br>zamówień<br>Google.            | ≡ Menu - ®<br>Wszystkie pola | ✓ Szukaj      |
| Konto Facebook          Biblioteka Śląska         W Katowicach         Konto użytkownika         Dane osobowe         Dokumenty wypożyczone         Dokumenty udostępnione         Dokumenty zamówione         V         Rezerwacje                | DOSTĘP ONLINE DO E-BOOKÓW I AUDIOBOOKÓW  Konto Google Użyj przycisku, aby połączyć swoje konto biblioter           | LA<br>A<br>zne z kontem (          | T Koszyk<br>zamówień<br>Google.                     | E Menu ▼ ⑧<br>Wszystkie pola | ✓ Szukaj      |
| Konto Facebook<br>Biblioteka Śląska<br>W Katowicach<br>Konto użytkownika<br>Dane osobowe<br>Dokumenty wypożyczone<br>Dokumenty udostępnione<br>Dokumenty zamówione v<br>Rezerwacje<br>Prolongaty                                                   | DOSTĘP ONLINE DO E-BOOKÓW I AUDIOBOOKÓW                                                                            | LA<br>■<br>zne z kontem 0<br>Ø Poł | Koszyk         zamówień         Google.         ącz | ≡ Menu •<br>Wszystkie pola   | ✓ Szukaj      |
| Konto Facebook Biblioteka Śląska Konto użytkownika Dane osobowe Dokumenty wypożyczone Dokumenty udostępnione Dokumenty zamówione Rezerwacje Prolongaty Historia czytelnika                                                                         | DOSTĘP ONLINE DO E-BOOKÓW I AUDIOBOOKÓW   Konto Google Użyj przycisku, aby połączyć swoje konto biblioter          | LA<br>A<br>zne z kontem (<br>Ø Poł | T Koszyk<br>zamówień                                | E Menu ▼<br>Wszystkie pola   | ✓ Szukaj      |
| Konto Facebook Biblioteka Śląska W Katowicach Dane osobowe Dokumenty wypożyczone Dokumenty udostępnione Dokumenty zamówione Rezerwacje Prolongaty Historia czytelnika Opłaty V                                                                     | DOSTĘP ONLINE DO E-BOOKÓW I AUDIOBOOKÓW                                                                            | Zne z kontem (                     | ₹ Koszyk<br>zamówień                                | E Menu - ®<br>Wszystkie pola | ✓ Szukaj      |
| Konto Facebook  Eibilioteka Śląska Katowicach  Konto użytkownika  Dane osobowe Dokumenty wypożyczone Dokumenty udostępnione Dokumenty zamówione Rezerwacje Prolongaty Historia czytelnika Opłaty Xmiana danych                                     | DOSTĘP ONLINE DO E-BOOKÓW I AUDIOBOOKÓW<br>Konto Google<br>Użyj przycisku, aby połączyć swoje konto bibliote       | In a kontem (                      | Image: Koszyk zamówień         Google.         qcz  | E Menu ▼<br>Wszystkie pola   | ✓ Szukaj      |
| Konto Facebook Biblioteka Śląska W Katowicach Conto użytkownika Dane osobowe Dokumenty wypożyczone Dokumenty udostępnione Dokumenty zamówione Rezerwacje Prolongaty Historia czytelnika Opłaty Zmiana danych Y                                     | DOSTĘP ONLINE DO E-BOOKÓW I AUDIOBOOKÓW  Konto Google Użyj przycisku, aby połączyć swoje konto bibliote            | Zne z kontem (                     | Koszyk<br>zamówień                                  | E Menu ▼<br>Wszystkie pola   | ✓ Szukaj      |
| Konto Facebook<br>Biblioteka Śiąska<br>W Katowicach<br>Dane osobowe<br>Dokumenty wypożyczone<br>Dokumenty udostępnione<br>Dokumenty zamówione v<br>Rezerwacje<br>Prolongaty<br>Historia czytelnika<br>Opłaty v<br>Zmiana danych v<br>Preferencje v | DOSTĘP ONLINE DO E-BOOKÓW I AUDIOBOOKÓW  Konto Google Użyj przycisku, aby połączyć swoje konto bibliote            | LA<br>A<br>zne z kontem (          | Text Koszyk<br>zamówień                             | E Menu • 🕲<br>Wszystkie pola | ✓ Szukaj      |
| Konto Facebook Biblioteka Śląska W Katowicach Konto użytkownika Dane osobowe Dokumenty wypożyczone Dokumenty udostępnione Dokumenty zamówione Rezerwacje Prolongaty Historia czytelnika Opłaty Zmiana danych Preferencje Konto Google Konto Google | DOSTĘP ONLINE DO E-BOOKÓW I AUDIOBOOKÓW<br>Konto Google<br>Użyj przycisku, aby połączyć swoje konto biblioter      | LA<br>▲<br>zne z kontem 0<br>Ø Poł | Koszyk         zamówień         Google.         ącz | E Menu ▼ ③<br>Wszystkie pola | ▼ Szukaj      |

|                  | Wybierz konto<br>by przejść do aplikacji bs.katowice.pl                                                                                                    |  |
|------------------|----------------------------------------------------------------------------------------------------|--|
| Γ                | Wylogowano                                                                                                    |  |
|                  | (F) Wylogowano                                                                                                    |  |
| $\left( \right)$ | ② Użyj innego konta                                                                                                    |  |
|                  | Aby można było przejść dalej, Google udostępni aplikacji<br>bs.katowice.pl Twoją nazwę użytkownika, adres e-mail,<br>ustawienia języka i zdjęcie profilowe. Przed użyciem<br>aplikacji bs.katowice.pl możesz zapoznać się z jej<br><b>polityką prywatności</b> i warunkami korzystania z usługi. |  |
| oolski           | i 🕶 Pomoc Prywatność Warunki                                                                                                    |  |

| Biblioteka Śląska<br>w Katowicach | DOSTĘP ONLINE DO E-BOOKÓW I AUDIOBOOKÓW A ROJU AUDIOBOOKÓW A ROJU AUDIOBOOKÓW AUDIOBOVANÚ AUDIOBOOKÓW A ROJU AUDIOBOOKÓW A ROJU AUDIOBOVA AUDIOBOVANÚ AUDIOBOVA AUDIODIODE AUDIODE AUDIODE |
|-----------------------------------|----------------------------------------------------------------------------------------------------|
|                                   | Wszystkie pola 🗸 Szukaj                                                                                                    |
| Konto użytkowni                   | ka                                                                                                    |
|                                   |                                                                                                    |
| Dane osobowe                      | Konto Google                                                                                                    |
| Dokumenty wypożyczone             |                                                                                                    |
| Dokumenty udostępnione            | Połączenie konta Google z Twoim kontem bibliotecznym zakończyło się powodzeniem.                                                                                                    |
| Dokumenty zamówione               | <ul> <li>Twoje konto Google jest już połączone z kontem bibliotecznym.</li> </ul>                                                                                                    |
| Rezerwacje                        | Użyj przycisku, aby odłączyć swoje konto biblioteczne od konta Google.                                                                                                    |
| Prolongaty                        |                                                                                                    |
| Historia czytelnika               | × Odłącz                                                                                                    |
| Opłaty                            | ✓                                                                                                    |
| Zmiana danych                     | ✓                                                                                                    |
| Preferencje                       | <b>~</b>                                                                                                    |
| Konto Google                      |                                                                                                    |
| Konto Facebook                    |                                                                                                    |
|                                   |                                                                                                    |
|                                   |                                                                                                    |

Każdy zarejestrowany czytelnik ma możliwość wglądu w swoje konto oraz dokonywania na nim operacji. Aby przejść do swojego konta, po zalogowaniu się należy kliknąć w prawym górnym rogu w swój identyfikator (wyświetlający się jako ciąg liczb).

Każdy zalogowany użytkownik ma dostęp do informacji o stanie swojego konta: o dokumentach wypożyczonych, udostępnionych, zamówionych, o rezerwacjach, historii oraz opłatach. Czytelnik może także samodzielnie prolongować (przedłużyć termin zwrotu) wypożyczone dokumenty.

|                       |                  | Zalogowany jako 🧐 ID |
|-----------------------|------------------|----------------------|
| <b>B</b> BIBLIOTEKA Ś | LĄSKA W KATOWIC  | CACH                 |
| Biblioteka Siąska     |                  | -                    |
| Katalog Egzemplarz    |                  |                      |
| Jak wyszukiwać?       |                  |                      |
|                       | Wszystkie pola 🗸 | Szukaj               |
|                       |                  |                      |

| Biblioteka Ślą:          | ska w K | atowicach                   | AA                 |        | 🍽 Polski (PL) Wyloguj |
|--------------------------|---------|-----------------------------|--------------------|--------|-----------------------|
|                          |         |                             | Wszystkie pola 🛛 🗸 | Szukaj | Zalogowany jako: 🙆 ID |
| Historia wyszukiwania No | owości  | Koszyk zamówień Twoja półka | Powiadomienia      |        |                       |
| Konto użytkow            | nika    |                             |                    |        |                       |
|                          |         |                             |                    |        |                       |
| Dane osobowe             |         | Dokumenty wypożyczone       |                    |        |                       |
| Dokumenty wypożyczone    |         | Prak dakumantéw             |                    |        |                       |
| Dokumenty udostępnione   |         | Brak dokumentow             |                    |        |                       |
| Dokumenty zamówione      | ~       |                             |                    |        |                       |
| Rezerwacje               |         |                             |                    |        |                       |
| Prolongaty               |         |                             |                    |        |                       |
| Historia czytelnika      |         |                             |                    |        |                       |
| Opłaty                   | ~       |                             |                    |        |                       |
| Zmiana danych            | ~       |                             |                    |        |                       |
| Preferencje              | ~       |                             |                    |        |                       |
|                          |         |                             |                    |        |                       |
|                          |         |                             |                    |        |                       |

#### Kary

W przypadku, gdy czytelnik przekroczy termin zwrotu wypożyczonych dokumentów system nalicza karę w wysokości 1,50 zł za każdy tydzień zwłoki / każdy dokument. Naliczanie kary rozpoczyna się dopiero 7 dnia od wyznaczonej przez system daty zwrotu. Dokumentu nie można już wówczas prolongować.

Do momentu uiszczenia kary i zwrotu przetrzymanych egzemplarzy, nie można wypożyczać kolejnych dokumentów z biblioteki.

Katalog elektroniczny Integro umożliwia wyszukiwanie dokumentów według wszystkich elementów opisu katalogowego. Korzystając z funkcji wyszukiwarki *"Wszystkie pola"* możemy wyszukać dowolny zestaw słów z całego opisu (tytuł, autor, seria, rok wydania, itd.).

Jeśli chcemy zawęzić wyniki wyszukiwania do konkretnej publikacji danego autora, musimy rozwinąć menu wyszukiwania i skorzystać z kryterium "Autor" lub "Tytuł".

Z pola *"Temat"* korzystamy, jeśli chcemy znaleźć publikację z danej dziedziny, nie znając autora i/lub tytułu. Wpisujemy interesujący nas termin, a system wyświetli interesujące nas hasła i wraz z zaproponowanymi określnikami zawęzi zakres wyszukiwania.

| -listoria wyszukiwania Nowości Koszyk zamówień<br>Powiadomienia | Twoja półka A A | 🍽 Polski (PL) Wyloguj   |
|-----------------------------------------------------------------|-----------------|-------------------------|
|                                                                 |                 | Zalogowany jako: 🕴 ID   |
| <b>B</b> BIBLIOTE                                               | EKA ŚLĄSKA W K  | KATOWICACH              |
| Biblioteka Sląska                                               |                 |                         |
| Katalog Egzemplarz                                              |                 | <b>•</b>                |
| Jak wyszukiwać?                                                 |                 |                         |
|                                                                 |                 | Wszystkie pola 🐱 Szukaj |
|                                                                 |                 |                         |
|                                                                 |                 |                         |

| Historia wyszukiwania Nowości<br>Powiadomienia | Koszyk zamówień Twoja nółka 🗛 🗛 🗛 | ×              | 🏴 Polski (PL) 🛛 Wyloguj |
|------------------------------------------------|-----------------------------------|----------------|-------------------------|
|                                                | Wszystkie pola                    |                | Zalogowany jako: 🙆 ID   |
|                                                | Tytuł                             |                |                         |
| Biblioteka Ślaska                              | Autor                             | /              | CACH                    |
|                                                | Temat                             |                |                         |
| Katalog Egzemplarz                             |                                   |                |                         |
| Jak wyszukiwać?                                |                                   |                |                         |
|                                                |                                   | Wszystkie pola | ✓ Szukaj                |
|                                                |                                   |                |                         |
| _                                              |                                   |                |                         |

## Zamawianie

Po wyszukaniu dokumentu należy kliknąć w tytuł interesującej nas pozycji. Zostaniemy wtedy przekierowani do strony ze szczegółowym opisem dokumentu.

O możliwości zamówienia informuje status *"Dostępny"* umieszczony pod opisem dokumentu. Opcja zamówienia *"Zamów"* znajduje się pod statusem danej pozycji. Po kliknięciu opcji *"Zamów"* system informuje nas, że wybrana pozycja została dodana do koszyka. Po dodaniu pozycji do koszyka możemy kontynuować przeglądanie tytułów lub przejść do koszyka zamówień. Aby wysłać dokument do realizacji należy kliknąć opcję *"Wyślij zamówienie"*, która znajduje się w prawym dolnym rogu strony.

| Bibliote | Biblioteka Śląska<br>słąska                           | a w K | atowicach                      |                          |                           | 🏴 Polski (PL                            | ) \       | Wyloguj   |
|----------|-------------------------------------------------------|-------|--------------------------------|--------------------------|---------------------------|-----------------------------------------|-----------|-----------|
| ręł      | ka mistrza                                            |       |                                | Wszystkie pola 🖌         | Szukaj                    | Zalogowany jako                         | »: 😶      | ID        |
| Hi       | storia wyszukiwania Now                               | ości  | Koszyk zamówień Twoja półka    | Powiadomienia            |                           |                                         |           |           |
| Wys      | szukujesz frazę " <b>rę</b> ł                         | a m   | istrza" wg kryterium: <b>W</b> | /szystkie pola           |                           |                                         |           |           |
| Auto     | r                                                     | ~     |                                |                          |                           | Wyświ                                   | etlanie 1 | L-19 z 19 |
|          | Juszkiewicz, Michał                                   | 5     | Zaznacz stronę                 |                          | Akcja 🖌 Re                | ekordów na stronie 🖌 🗸                  | Trafn     | ości 🗸    |
|          | King, Stephen (1947-)<br>Brahms, Johannes (1833-1897) | 5     |                                | Type perify:             |                           |                                         |           |           |
|          | Goldmann, Dieter                                      | 2     |                                | Reka mistrza /           | Stephen Ki                | ng : przeł. [z ang.]                    | Mic       | hał       |
|          | Horvat, Milan (1919-2014)                             | 2     |                                | Juszkiewicz              |                           | 0,1,1,1,1,1,1,1,1,1,1,1,1,1,1,1,1,1,1,1 |           |           |
|          | Ravel, Maurice (1875-1937)                            | 2     |                                |                          |                           |                                         |           |           |
|          | Schubert, Franz (1797-1828)                           | 2     |                                | Wydawca :                | Warszawa : Pr             | ószyński Media                          |           |           |
|          | Celma-Panek, Jerzy                                    | 1     |                                | Rok wydania :<br>Temat : | 2008<br>Powieść amer      | vkańska - 21 w.                         |           |           |
|          | Clementi, Muzio (1752-1832)                           | 1     |                                | Gatunek / Forma :        | Proza                     |                                         |           |           |
|          | Dvořák, Antonín Leopold<br>(1841-1904)                | 1     |                                |                          | Literatura ame<br>Powieść | erykańska                               |           |           |
|          | Fryba, Hans                                           | 1     |                                |                          | 📕 Książka                 |                                         |           |           |
|          | Gałczyńska, Natalia<br>(1908-1976)                    | 1     |                                |                          |                           |                                         |           |           |
|          | Grieg, Edvard Hagerup<br>(1843-1907)                  | 1     |                                | Codwiedzone              | można zamówić             |                                         |           |           |
|          | Jancsovics, Antal                                     | 1     |                                |                          |                           |                                         |           | ረግ        |
|          | Jandó, Jenő (1952- )                                  | 1     |                                |                          |                           |                                         |           |           |

| Biblioteka Śląska                                                                                                    | eka Śląska w Katowicach                                                                                                    |                  |           | 🍽 Polski (PL) 🛛 Wyloguj           |
|----------------------------------------------------------------------------------------------------|----------------------------------------------------------------------------------------------------|------------------|-----------|-----------------------------------|
|                                                                                                    |                                                                                                    | Wszystkie pola 🖌 | Szukaj    | Zalogowany jako: 🕙 ID             |
| Historia wyszukiwan                                                                                                    | ia Nowości Koszyk zamówień Twoja półka                                                                                                    | Powiadomienia    |           |                                   |
| Ręka mistr:                                                                                                    | za                                                                                                    |                  |           |                                   |
| Powrót do listy wynike                                                                                                    | ów                                                                                                    |                  |           | 1z19 Następny                     |
|                                                                                                    |                                                                                                    |                  |           |                                   |
|                                                                                                    |                                                                                                    |                  |           | 📕 Dodaj na Twoją półkę            |
| Szczegóły MA                                                                                                    | ARC 21                                                                                                    |                  |           |                                   |
| Tytuł:<br>Tytuł pełny:<br>Autorzy:<br>Współtwórcy:<br>Wydawca:<br>Rok wydania:<br>Opis fizyczny:<br>ISBN :<br>Temat:<br>Gatunek / Forma: | Reka mistrza / Stephen King ; przeł. [z ang.] Micha<br>Ring, Stephen (1947- )<br>Juszkiewicz, Michał. Tłumaczenie.<br>Warszawa: Prószyński Media<br>2008<br>637, [3] s. ; 20 cm<br>9788376480459<br>Powieść amerykańska - 21 w.<br>Proza<br>Literatura amerykańska<br>Powieść | ł Juszkiewicz    |           |                                   |
| Dokumenty prz                                                                                                    | eznaczone do wypożyczenia                                                                                                    |                  |           |                                   |
| Sygnatura :<br>Stan fizyczny :<br>Obsługiwane agendy :<br>Lokalizacja :                                                                  | I 732347<br>nowa<br>Wyświetł listę<br>P6                                                                                                    |                  | $\langle$ | Dostępny Sprawdź status     Zamów |

| Biblioteka Siąska                                                     | ka Śląska w Katowicach<br>📜 Dodano o    | do koszyka                         | ×                      | 🍽 Polski (PL)      | Wyloguj |
|-----------------------------------------------------------------------|-----------------------------------------|------------------------------------|------------------------|--------------------|---------|
|                                                                       | Zamówienie z                            | ostało dodane do koszyka zamówień. |                        | Zalogowany jako: 🕙 | D       |
| Historia wyszukiwan                                                   | a Nowości                               | Przejdź do koszyka zamówień        | Kontynuuj przeglądanie |                    |         |
| Dokumenty prze                                                        | znaczone do wypoży                      | czenia                             |                        | ✓ Dostepny         |         |
| ygnatura :<br>itan fizyczny :<br>Obsługiwane agendy :<br>okalizacja : | 1732347<br>nowa<br>Wyświetł listę<br>P6 |                                    |                        | Sprawdź status     |         |
|                                                                       |                                         |                                    |                        |                    |         |
|                                                                       |                                         |                                    | _                      |                    |         |
| Biblioteka Śląska                                                     | ka Sląska w Katowicach                  | AA                                 |                        | 🏴 Polski (PL) 🛛 🗤  | Wyloguj |

| Biblioteka Śląsk | BIDIIOTEKA SIĄSKA<br>ka                             | W Katowicach                                  | AA                    |             | 🏴 Polski (PL) 🛛 Wyloguj |
|------------------|-----------------------------------------------------|-----------------------------------------------|-----------------------|-------------|-------------------------|
|                  |                                                     |                                               | Wszystkie pola 🛛 🗸    | Szukaj      | Zalogowany jako: 🧿 ID   |
| Historia         | a wyszukiwania Nowo                                 | ści Koszyk zamówień Twoja pół                 | ika 🌲 Powiadomienia   |             |                         |
| Kosz             | zyk zamówie                                         | ń czytelnika                                  |                       |             |                         |
| 🗹 Zaznac         | z stronę                                            |                                               |                       |             |                         |
| ☑ 1.             | <sup>Tytuł pozycji</sup><br>Ręka mistrza /<br>2008. | / Stephen King ; przeł. [z                    | ang.] Michał Juszkiew | icz Warszaw | a : Prószyński Media,   |
|                  | Miejsce dostarczenia:<br>Termin ważności:           | Wypożyczalnia (do wypożyczenia)<br>06/11/2020 |                       |             |                         |
| Rezygnuj         | z zamówienia                                        |                                               |                       |             | Wyślij zamówienie       |

### Rezerwacja

Gdy wybrany dokument nie jest dostępny do wypożyczenia, czytelnik może go zarezerwować.

Po kliknięciu w opcję *"Sprawdź status"* wyświetla się informacja dotycząca terminu zwrotu dokumentu. Liczba osób oczekujących podana jest poniżej opisywanej funkcjonalności.

| Bibliot                                                                                                    | eka Śląska w Katowicac                                                                                                    | h                                                            |                               |                        |                                                                                                    |           |
|----------------------------------------------------------------------------------------------------|----------------------------------------------------------------------------------------------------|--------------------------------------------------------------|-------------------------------|------------------------|----------------------------------------------------------------------------------------------------|-----------|
| ioteka Slaska                                                                                                    |                                                                                                    |                                                              |                               |                        | Polski (PL) Wyloguj                                                                                                    |           |
|                                                                                                    |                                                                                                    |                                                              | Wszystkie pola 🗸              | Szukai                 | Zalogowany jako: 🙆 ID                                                                                                    |           |
|                                                                                                    |                                                                                                    |                                                              |                               |                        |                                                                                                    |           |
| listoria wyszukiwa                                                                                                    | nia Nowości Koszyk za                                                                                                    | mówień Twoja półka                                           | Powiadomienia                 |                        |                                                                                                    |           |
| tuł pozycji:<br>Chcieć mni                                                                                                    | ej : minimalizm                                                                                                    | n w praktyce                                                 |                               |                        |                                                                                                    |           |
| Powrót do listy wynik                                                                                                    | ów                                                                                                    |                                                              |                               |                        | Poprzedni 2 z 11 Następny                                                                                                    |           |
|                                                                                                    |                                                                                                    |                                                              |                               |                        |                                                                                                    |           |
|                                                                                                    |                                                                                                    |                                                              |                               |                        | 📕 Dodaj na Twoją półkę                                                                                                    | -         |
|                                                                                                    |                                                                                                    |                                                              |                               |                        |                                                                                                    | -         |
| Szczegóły M.                                                                                                    | ARC 21                                                                                                    |                                                              |                               |                        |                                                                                                    |           |
| tuł :                                                                                                    | Chcieć mniej : minimaliz<br>Chcieć mniej : minimaliz                                                                                            | zm w praktyce                                                | na Kadziarska                 |                        | ත                                                                                                    |           |
| ariant tytułu:                                                                                                    | Minimalizm w praktyce                                                                                                    | m w praktyce/ Katarzy                                        | na Neuzierska                 |                        | _                                                                                                    |           |
| torzy:                                                                                                    | Kedzierska. Katarzyna                                                                                                    | prawnik)                                                     |                               |                        |                                                                                                    |           |
| spółtwórcy:                                                                                                    | Społeczny Instytut Wy                                                                                                    | awniczy Znak obl                                             |                               |                        |                                                                                                    |           |
| ydawca:                                                                                                    | Kraków : Znak Litera No                                                                                                    | ova                                                          |                               |                        |                                                                                                    |           |
| ydanie:                                                                                                    | Wydanie 2 rozszerzone                                                                                                    |                                                              |                               |                        |                                                                                                    |           |
| k wydania :                                                                                                    | 2020                                                                                                    |                                                              |                               |                        |                                                                                                    |           |
| is fizyczny :                                                                                                    | 251, [5] stron ; 21 cm                                                                                                    |                                                              |                               |                        |                                                                                                    |           |
| SN:                                                                                                    | 9788324072095                                                                                                    |                                                              |                               |                        |                                                                                                    |           |
| /agi:                                                                                                    | Bibliografia na stronach                                                                                                    | 249-250                                                      |                               |                        |                                                                                                    |           |
| nat:                                                                                                    | Styl życia, moda i uroda                                                                                                    |                                                              |                               |                        |                                                                                                    |           |
| tunek/Forma:                                                                                                    | Ksiażki                                                                                                    |                                                              |                               |                        |                                                                                                    |           |
|                                                                                                    | Poradniki i przewodniki                                                                                                    |                                                              |                               |                        |                                                                                                    |           |
|                                                                                                    | Poradniki                                                                                                    |                                                              |                               |                        |                                                                                                    |           |
|                                                                                                    | Książka                                                                                                    |                                                              |                               |                        |                                                                                                    |           |
|                                                                                                    |                                                                                                    |                                                              |                               |                        |                                                                                                    |           |
| kumenty prz                                                                                                    | eznaczone do wyp                                                                                                    | ożyczenia                                                    |                               |                        | 📆 Zarezerwuj 🗸                                                                                                    | -         |
| kumenty prz                                                                                                    | eznaczone do wyp                                                                                                    | oożyczenia                                                   |                               |                        | 📆 Zarezerwuj 🗸                                                                                                    |           |
| kumenty prz<br>natura :<br>fizyczny :                                                                                                    | II 289681                                                                                                    | oożyczenia                                                   | _                             |                        | <ul> <li>Zarezerwuj </li> <li>Niedostenov.</li> </ul>                                                                                                    | -         |
| kumenty prz<br>natura :<br>fizyczny :<br>tugiwane agendy :                                                                                                    | II 289681<br>nowa<br>Wyświet listę                                                                                                    | oożyczenia                                                   | -                             |                        | Zarezerwuj       X. Niedosterov.       Sprawdź status                                                                                                    |           |
| kumenty prz<br>latura :<br>fizyczny :<br>ugiwane agendy :<br>lizacja :                                                                                                    | II 289681<br>nowa<br>Yyświetł listę<br>P8                                                                                                    | oożyczenia                                                   | -                             |                        | Image: Sprawdź status         Image: Rezerwujących: 2                                                                                                    |           |
| kumenty prz<br>atura :<br>fizyczny :<br>ugiwane agendy :<br>lizacja :                                                                                                    | II 289681<br>nowa<br>Wyświetł listę<br>P8                                                                                                    | oożyczenia                                                   | -                             |                        | Image: Sprawd2 status                                                                                                    |           |
| kumenty prz<br>atura :<br>fizyczny :<br>ugiwane agendy :<br>lizacja :                                                                                                    | II 289681<br>nova<br>Wyświetł listę<br>P8                                                                                                    | oożyczenia                                                   |                               |                        | Zarezerwuj      Xiodoctorow     Sprawdź status     Rezerwujących: 2                                                                                                    |           |
| kumenty prz<br>atura :<br>fizyczny :<br>ugiwane agendy :<br>lizacja :                                                                                                    | reznaczone do wyp<br>II 289681<br>nowa<br>Wyświetł listę<br>P8                                                                                  | oożyczenia                                                   |                               |                        | Image: Sprawdź status         Image: Sprawdź status         Image: Sprawdź status         Image: Sprawdź status                                                                                                    | -         |
| kumenty prz<br>atura :<br>fizyczny :<br>ugiwane agendy :<br>lizacja :<br>Bibliote                                                                                                 | eznaczone do wyp<br>II 289681<br>nowa<br>Wyswietl listę<br>P8                                                                                   | pożyczenia                                                   |                               |                        | Image: Sprawd2 status         Image: Rezervujących: 2                                                                                                    | oguj      |
| kumenty prz<br>atura :<br>fizyczny :<br>ugiwane agendy :<br>lizacja :<br>Bibliote                                                                                                 | eznaczone do wyp<br>II 289681<br>nowa<br>Wyświet listę<br>P8<br>eka Śląska w Katowicac<br>Info                                                  | bożyczenia<br>h                                              | A                             | ,                      | Image: Sprawd2 status       Image: Rezerwujących: 2                                                                                                    | oguj      |
| kumenty prz<br>atura :<br>fizyczny :<br>ugiwane agendy :<br>lizacja :<br>Bibliote                                                                                                 | eznaczone do wyp<br>II 289681<br>nowa<br>Wyświetł listę<br>P8<br>eka Śląska w Katowicac                                                         | nożyczenia<br>n<br>prmacja                                   |                               | ,                      | Image: Sprawd2 status         Image: Sprawd2 status         Image: Sprawd2 status <t< td=""><td>oguj</td></t<>                                       | oguj      |
| kumenty prz<br>atura :<br>frzyczny :<br>ugiwane agendy :<br>lizacja :<br>Bibliote                                                                                                 | eznaczone do wyp<br>II 289681<br>nowa<br>Wyświetl listę<br>P8<br>eka Śląska w Katowicac<br>I Info                                               | h<br>prmacja<br>ent jest wypożyczony p                       | A A                           | nin zwrotu:            | Image: Sprawd2 status         Image: Sprawd2 status         Image: Rezervujących: 2         Image: Polski (PL)         Wyle         Zalogowany jako:         Image: Description of the status                                                                                                    | oguj      |
| kumenty prz<br>atura :<br>frzyczny :<br>ugiwane agendy :<br>lizacja :<br>Bibliote                                                                                                 | eznaczone do wyp<br>II 289681<br>nowa<br>Wyświetł listę<br>P8<br>eka Śląska w Katowicac<br>I Info<br>Dokum<br>06/11/                            | bożyczenia<br>h<br>prmacja<br>ent jest wypożyczony p<br>2020 | A A                           | nin zwrotu:            | Image: Sprawd2 status         Image: Sprawd2 status         Image: Rezerwujących: 2         Image: Polski (PL)         Wyka         Zalogowany jako:         Image: Description of the status                                                                                                    | -<br>oguj |
| kumenty prz<br>atura :<br>fizyczny :<br>ugiwane agendy :<br>lizacja :<br>Bibliote<br>ka śląska Bibliote                                                                           | eznaczone do wyp<br>II 289681<br>nowa<br>Wyświetł listę<br>P8<br>eka Śląska w Katowicac<br>① Info<br>Dokum<br>06/11/                            | bożyczenia<br>h<br>prmacja<br>ent jest wypożyczony p<br>2020 | orzez innego czytelnika. Tern | nin zwrotu:            | Image: Sprawd2 status         Image: Rezerwujących: 2         Image: Polski (PL)         Viyla         Zalogowany jako:         Image: Description of the status                                                                                                    | oguj      |
| kumenty prz<br>atura :<br>fizyczny :<br>ługiwane agendy :<br>lizacja :<br>Bibliote<br>ka Śląska Bibliote<br>storia wyszukiwan                                                     | eznaczone do wyp<br>II 289681<br>nowa<br>Wyświetł listę<br>P8<br>eka Śląska w Katowicac<br>I Info<br>Dokum<br>06/11/                            | pożyczenia<br>h<br>prmacja<br>ent jest wypożyczony p<br>2020 | orzez innego czytelnika. Tern | nin zwrotu:            | Image: Sprawdź status         Image: Sprawdź status         Image: Rezerwujących: 2         Image: Polski (PL)         Vyjec         Zalogowany jako:         Image: Description of the status                                                                                                    | oguj      |
| kumenty prz<br>atura :<br>fizyczny :<br>lugiwane agendy :<br>lizacja :<br>Bibliote<br>ka Śląska<br>Bibliote<br>storia wyszukiwan                                                  | eznaczone do wyp<br>II 289681<br>nowa<br>Wyświetł listę<br>P8<br>eka Śląska w Katowicac<br>I Info<br>Dokum<br>06/11/                            | h<br>brmacja<br>ent jest wypożyczony p<br>2020               | A A                           | nin zwrotu:            | Image: Sprawd2 status         Image: Rezerwujących: 2         Image: Polski (PL)         Vylo         Zalogowany jako:         Image: Polski (PL)         Image: Polski (PL)         Image: Po                                                                                                    | oguj      |
| kumenty prz<br>hatura :<br>fizyczny :<br>luizacja :<br>Bibliote<br>ska Słąska Bibliote<br>storia wyszukiwan                                                                       | eznaczone do wyp<br>II 289681<br>nowa<br>Wyświetł listę<br>P8<br>eka Śląska w Katowicac<br>① Info<br>Dokum<br>06/11/<br>ei • minim              | h<br>prmacja<br>ent jest wypożyczony p<br>2020               | orzez innego czytelnika. Tern | nin zwrotu:<br>Zamknij | Image: Sprawd2 status         Image: Sprawd2 status         Image: Rezerwujących: 2         Image: Polski (PL)         Wylow         Zalogowany jako:         Image: Polski (PL)         Image: Polski (PL)         Imag                                                                                                    | oguj      |
| kumenty prz<br>atura :<br>fizyczny :<br>lugiwane agendy :<br>lizacja :<br>Bibliote<br>ka Słąska Bibliote<br>storia wyszukiwan<br>at pozycji:<br>hcieć mnie                        | eznaczone do wyp<br>II 289681<br>nowa<br>Wyświetł listę<br>P8<br>eka Śląska w Katowicac<br>Info<br>Info<br>Dokum<br>06/11/<br>ej : minim        | h<br>brmacja<br>ent jest wypożyczony p<br>2020               | orzez innego czytelnika. Tern | in zwrotu:<br>Zamknij  | Image: Sprawd2 status         Image: Sprawd2 status         Image: Sprawd2 status <t< td=""><td>oguj</td></t<>                                       | oguj      |
| kumenty prz<br>atura :<br>fizyczny :<br>lugiwane agendy :<br>lizacja :<br>Bibliote<br>storia wyszukiwan<br># pozycji:<br>hcieć mnie<br>Powrót do listy wyniki                     | eznaczone do wyp<br>II 289681<br>nowa<br>Wyświetl listę<br>P8<br>eka Śląska w Katowicac<br>I now<br>ia Nowości<br>ej : minim<br>w               | bożyczenia<br>h<br>prmacja<br>ent jest wypożyczony p<br>2020 | A A                           | in zwrotu:<br>Zamknij  | Image: Sprawd2 status         Image: Sprawd2 status         Image: Rezerwujących: 2         Image: Rezerwujących: 2 <tr< td=""><td>oguj</td></tr<> | oguj      |
| kumenty prz<br>atura :<br>frzyczny :<br>tugiwane agendy :<br>lizacja :<br>Bibliote<br>storia wyszukiwan<br>tpozycji:<br>hcieć mnie<br>owrót do listy wyniki                       | eznaczone do wyp<br>II 289681<br>nowa<br>Wyswietl listę<br>P8<br>eka Śląska w Katowicac<br>I Info<br>Dokum<br>06/11/<br>ej : minim              | h<br>prmacja<br>2020                                         | A A                           | in zwrotu:<br>Zamknij  | Imit Niederterov         Sprawdž status         Imit Polski (PL)         Imit Polski (PL)         Wyle         Zalogowany jako:         Oprzedni       2 z 11         Następni                                                                                                    | oguj      |
| kumenty prz<br>atura :<br>fizyczny :<br>ugiwane agendy :<br>lizacja :<br>Bibliote<br>ka Słąska Bibliote<br>storia wyszukiwan<br>i pozycji:<br>hcieć mnie<br>owrót do listy wynike | eznaczone do wyp<br>II 289681<br>nowa<br>Wyświetł listę<br>P8<br>eka Śląska w Katowicac<br>I nfo<br>Info<br>Dokum<br>06/11/<br>ej : minim<br>Sw | h<br>prmacja<br>ent jest wypożyczony p<br>2020               | orzez innego czytelnika. Term | in zwrotu:<br>Zamknij  | Image: Sprawd2 status         Image: Sprawd2 status         Image: Rezervoujących: 2         Image: Rezervoujących: 2         Image: Rezervo         | oguj      |

Rezerwacji dokonujemy poprzez kliknięcie w zakładkę *"Zarezerwuj"*, a następnie wybranie z rozwijanego menu jednej z dwóch opcji: dowolny egzemplarz lub wybrany egzemplarz.

| Biblioteka Ślaska                                                                                                    | eka Śląska w Katowicach                                                                                                    | A                   | 🏴 Polski (PL) 🛛 Wyloguj                                                                          |
|----------------------------------------------------------------------------------------------------|----------------------------------------------------------------------------------------------------|---------------------|--------------------------------------------------------------------------------------------------|
|                                                                                                    |                                                                                                    | Wszystkie pola 🐱 Sz | zukaj Zalogowany jako: 🕙 ID                                                                      |
| Historia wyszukiwan                                                                                                    | ia Nowości Koszyk zamówień Twoja półka                                                                                                    | Powiadomienia       |                                                                                                  |
| Szczegóły MA                                                                                                    | ARC 21                                                                                                    |                     |                                                                                                  |
| Tytuł :<br>Tytuł pełny :<br>Wariant tytułu :<br>Autorzy :<br>Wysławca :<br>Wydanie :<br>Rok wydania :<br>Opis fizyczny :<br>ISBN :<br>Uwagi :<br>Temat :<br>Gatunek / Forma : | Chcieć mniej : minimalizm w praktyce<br>Chcieć mniej : minimalizm w praktyce / Katarzy<br>Minimalizm w praktyce<br>Kędzierska, Katarzyna (prawnik)<br>Społeczny Instytut Wydawniczy Znak pbl<br>Kraków : Znak Litera Nova<br>Wydanie 2 rozszerzone<br>2020<br>251, [5] stron ; 21 cm<br>9788324072095<br>Bibliografia na stronach 249-250<br>Minimalizm życiowy<br>Styl życia, moda i uroda<br>Książki<br>Poradniki i przewodniki<br>Poradniki | /na Kędzierska      |                                                                                                  |
| Dokumenty prz                                                                                                    | eznaczone do wypożyczenia                                                                                                    |                     | Carezerwuj ♥<br>Dowolny egzemplarz                                                               |
| Sygnatura :<br>Stan fizyczny :<br>Obsługiwane agendy :<br>Lokalizacja :                                                                                                    | ll 289681<br>nowa<br>Wyświetl listę<br>P8                                                                                                    |                     | <ul> <li>× Niede Wybrany egzemplarz</li> <li>Sprawdź status</li> <li>Rezerwujących: 2</li> </ul> |

| Bibl                       | lioteka Śląska | w Katowicach           |                              | A             |             | 🍽 Polski       | (PL) Wyloguj   |
|----------------------------|----------------|------------------------|------------------------------|---------------|-------------|----------------|----------------|
| Biblioteka Śląska          | 🗟 Zarezerv     | vuj                    |                              |               |             | ×              |                |
|                            |                |                        |                              |               |             |                | ako: 😌 ID.     |
|                            | S              | /gnatura               | Położenie                    | Nr Inwentarza | Data zwrotu | Kolejka        |                |
| Historia wyszuk            |                | 289681                 | Ш                            | K-818596      | 06/11/2020  | 2              |                |
| Tytuł pozycji:<br>Chcieć m |                |                        |                              |               |             |                |                |
| Chereen                    | Termin ważnos  | ści rezerwacji:        |                              |               |             |                |                |
| Powrót do listy v          | 15/12/202      | 0                      | <b>#</b>                     |               |             |                | 11 Następny    |
|                            |                |                        |                              |               |             |                |                |
|                            |                |                        |                              |               | Zatwierd    | z Anului       | Turte e Aller  |
|                            |                |                        |                              |               | Zatwicio    | , and a second | na iwoją połkę |
|                            |                |                        |                              |               |             |                |                |
| Szczegóły                  | MARC 21        |                        |                              |               |             |                |                |
| Tytuł :                    | Chcieć         | mniej : minimalizm w j | oraktyce                     |               |             |                | മ              |
| Tytuł pełny :              | Chcieć         | mniej : minimalizm w p | oraktyce / Katarzyna Kędzier | ska           |             |                |                |

Rezerwację należy potwierdzić klikając opcję *"Zatwierdź"* w prawym dolnym rogu. Po zatwierdzeniu pojawi się komunikat o pomyślnie zrealizowanej rezerwacji.

| Biblioteka Śląska w Ka                 | towicach A                  | _       | 🍽 Polski (PL) 🛛 Wyloguj   |
|----------------------------------------|-----------------------------|---------|---------------------------|
| Biblioteka Śląska                      | ✓ Potwierdzenie!            | ×       | 71 11 0 10                |
|                                        | Rezerwacja została zapisana | _       | Zalogowany jako: 😽 ID     |
| Historia wyszukiwania Nowości          |                             |         |                           |
| Tytuł pozycji:<br>Chcieć mniej : minim |                             | Zamknij |                           |
| Powrót do listy wyników                |                             |         | Poprzedni 2 z 11 Następny |
|                                        |                             |         |                           |
|                                        |                             |         | Dodaj na Twoją półkę      |
|                                        |                             |         |                           |

Zarezerwowany dokument, po zwrocie przez obecnie posiadającego go czytelnika, zostanie przeniesiony do koszyka zamówień. Dokument ten należy wysłać zgodnie z procedurą zamówienia.

Informacja o przejściu rezerwacji w zamówienie jest wysyłana automatycznie na adres e-mail czytelnika, jeśli adres został wprowadzony podczas rejestracji.

Na stronie głównej katalogu elektronicznego (<u>https://integro.bs.katowice.pl/catalog</u>) należy w prawym górnym rogu kliknąć zakładkę *"Konto"*, a następnie z rozwijanego menu wybrać opcję *"Zarejestruj się"*.

| BIBLIOTEKA ŚLĄSKA W | KATOWICACH |
|---------------------|------------|
| Katalog Egzemplarz  |            |
| Katalog Egzemplarz  |            |
|                     |            |
| 🖲 Jak wyszukiwać?   |            |

Po wybraniu opcji *"Zarejestruj się"* zostaniemy automatycznie przeniesieni na stronę formularza rejestracyjnego.

"Krok 1" pozwala wybrać nam działy biblioteki (agendy), z których chcemy korzystać. Po wybraniu agend, w prawym dolnym rogu klikamy opcję "Dalej", która przenosi nas do kolejnego etapu rejestracji.

| (rok 1                                                                         | Krok 2                | Krok 3             | Krok 4 | Krok 5       | Krok 6        |
|--------------------------------------------------------------------------------|-----------------------|--------------------|--------|--------------|---------------|
| ane biblioteki                                                                 | Dane osobowe          | Adres zamieszkania | Hasło  | Podsumowanie | Potwierdzenie |
|                                                                                |                       |                    |        |              |               |
| olioteka                                                                       |                       |                    |        |              |               |
| enda (wymagane)<br>Wypożyczalnia<br>Czytelnia zbiorów ś<br>Czytelnia zbiorów s | ląskich<br>pecjalnych |                    |        |              |               |

*"Krok 2"* polega na uzupełnieniu pól oznaczonych jako wymagane swoimi danymi osobowymi. Zalecane jest również podanie adresu e-mail i/lub numeru telefonu – system będzie mógł wtedy automatycznie wysyłać powiadomienia, np. o realizacji zamówienia czy terminie zwrotu. Po uzupełnieniu pól, w prawym dolnym rogu klikamy opcję *"Dalej"*. W przypadku, gdy osoba rejestrująca się jest niepełnoletnia i ukończyła 13 lat, należy również wypełnić pola przeznaczone na dane opiekuna prawnego.

| Rejestrac             | ja czytelnika  |                    |           |                            |              |               |  |
|-----------------------|----------------|--------------------|-----------|----------------------------|--------------|---------------|--|
| Krok 1                | Krok 2         | Krok 2             | K         | rok 4                      | Krok F       | Krok 6        |  |
| Dane biblioteki       | Dane osobowe   | Adres zamieszkania | н         | asło                       | Podsumowanie | Potwierdzenie |  |
|                       |                |                    |           |                            |              |               |  |
| mię (wymagane)        |                |                    | Nazwisko  | (wymagane)                 |              |               |  |
| Imię                  |                |                    | Nazy      | visko                      |              |               |  |
| Data urodzenia (wymag | ;ane)          |                    | Miejsce u | rodzenia (wyr              | nagane)      |               |  |
| Ê                     |                |                    | Miej      | Miejsce urodzenia          |              |               |  |
| Rodzaj dokumentu (wy  | magane)        |                    | Numer do  | Numer dokumentu (wymagane) |              |               |  |
| Dowód osobisty ~      |                |                    | Num       | Numer dokumentu            |              |               |  |
| PESEL (wymagane)      |                |                    |           |                            |              |               |  |
| Numer PESEL           |                |                    |           |                            |              |               |  |
| Prefix                | Numer telefonu |                    | Adres e-n | nail                       |              |               |  |
| <b>L</b> +48          |                |                    |           | Adres e                    | -mail        |               |  |
| Wiek (wymagane)       |                |                    |           |                            |              |               |  |
| <b>Wiek</b>           |                |                    | -         |                            |              |               |  |
|                       |                |                    |           |                            |              |               |  |

*"Krok 3"* polega na uzupełnieniu pól oznaczonych jako wymagane swoimi danymi adresowymi. Po uzupełnieniu pól, w prawym dolnym rogu klikamy opcję *"Dalej"*.

| Krok 1                                                                                                    | Krok 2                 | Krok 3             | Krok 4                                       | Krok 5       | Krok 6        |  |
|----------------------------------------------------------------------------------------------------|------------------------|--------------------|----------------------------------------------|--------------|---------------|--|
| Dane biblioteki                                                                                                    | Dane osobowe           | Adres zamieszkania | Hasło                                        | Podsumowanie | Potwierdzenie |  |
| Ulica (wymagane)                                                                                                    |                        |                    | Numer domu (wymasau                          | e)           |               |  |
| Ulica                                                                                                    |                        |                    | Numer domu                                   |              |               |  |
| Kod pocztowy (wymagan                                                                                                 | e)                     |                    | Poczta                                       |              |               |  |
| Kod pocztowy                                                                                                    |                        |                    | Poczta                                       |              |               |  |
|                                                                                                    |                        |                    |                                              |              |               |  |
| Miejscowość (wymagane,                                                                                                | )                      |                    |                                              |              |               |  |
| Miejscowość (wymagane<br>Miejscowość                                                                                  | )                      |                    |                                              |              |               |  |
| Miejscowość (wymagane<br>Miejscowość<br>Tymczasowy au<br>ulica                                                        | )<br>dres zamieszkania |                    | Numer domu                                   |              |               |  |
| Miejscowość (wymagane<br>Miejscowość<br>Tymczasowy ar<br>Ulica<br>Ulica                                               | )<br>dres zamieszkania |                    | Numer domu<br>Numer domu                     |              |               |  |
| Miejscowość (wymagane<br>Miejscowość<br>Tymczasowy ar<br>Ulica<br>Ulica<br>cod pocztowy                               | )<br>dres zamieszkania |                    | Numer domu<br>Numer domu<br>Poczta           |              |               |  |
| Miejscowość (wymagane<br>Miejscowość<br>Tymczasowy a<br>Ulica<br>Ulica<br>Kod pocztowy<br>Kod pocztowy                | )<br>dres zamieszkania |                    | Numer domu<br>Numer domu<br>Poczta<br>Poczta |              |               |  |
| Miejscowość (wymagane<br>Miejscowość<br>Tymczasowy a<br>Ulica<br>Ulica<br>Kod pocztowy<br>Kod pocztowy<br>Miejscowość | )<br>dres zamieszkania |                    | Numer domu<br>Numer domu<br>Poczta<br>Poczta |              |               |  |

*"Krok 4"* polega na utworzeniu hasła, za pomocą którego będziemy się logować do naszego konta. Po uzupełnieniu pól, w prawym dolnym rogu klikamy opcję *"Dalej"*.

| Rejestrac                                                                                                    | ja czytelnika                                                                                        |                    |               |              |               |  |
|----------------------------------------------------------------------------------------------------|----------------------------------------------------------------------------------------------------|--------------------|---------------|--------------|---------------|--|
| Krok 1                                                                                                    | Krok 2                                                                                               | Krok 3             | Krok 4        | Krok 5       | Krok 6        |  |
| Dane biblioteki                                                                                                    | Dane osobowe                                                                                         | Adres zamieszkania | Hasło         | Podsumowanie | Potwierdzenie |  |
|                                                                                                    |                                                                                                    |                    |               |              |               |  |
| Hasło                                                                                                    |                                                                                                    |                    | Powtórz hasło |              |               |  |
| Minimalna długość hasł                                                                                                    | a wynosi 8.                                                                                          |                    |               |              |               |  |
| Minimalna długość hasł<br>Minimalna długość hasł<br>Wymagana liczba małyc<br>Wymagana liczba dużyc<br>Wymagana liczba dużyc   | a wynosi 8.<br>a wynosi 8.<br>h liter: przynajmniej 1.<br>h liter: przynajmniej 1.                   |                    |               |              |               |  |
| Minimalna długość hasł<br>Minimalna długość hasł<br>Wymagana liczba małyc<br>Wymagana liczba dużyc<br>Wymagana liczba cyfr: j | a wynosi 8.<br>a wynosi 8.<br>h liter: przynajmniej 1.<br>h liter: przynajmniej 1.<br>rzynajmniej 1. |                    |               |              |               |  |

"Krok 5" jest podsumowaniem wszystkich danych wprowadzonych w poprzednich etapach rejestracji. Jeśli wszystkie dane są poprawne, w prawym dolnym rogu klikamy opcję "Dalej".

"Krok 6" jest ostatnim etapem rejestracji czytelnika. Polega na uzupełnieniu pustego pola kodem z obrazka oraz wyrażeniu zgody na przetwarzanie danych osobowych i oświadczeniu o zapoznaniu się z regulaminem udostępniania zbiorów (pola obowiązkowe). Następnie, w prawym dolnym rogu klikamy opcję "Wyślij formularz".

| Krok 1                                                                                                    | Krok 2                                                                                                    | Krok 3                                                                                                    | Krok 4                                                                           | Krok 5                                                           | Krok 6                                                  |
|----------------------------------------------------------------------------------------------------|----------------------------------------------------------------------------------------------------|----------------------------------------------------------------------------------------------------|----------------------------------------------------------------------------------|------------------------------------------------------------------|---------------------------------------------------------|
| )ane biblioteki                                                                                                    | Dane osobowe                                                                                                    | Adres zamieszkania                                                                                                    | Hasło                                                                            | Podsumowanie                                                     | Potwierdzenie                                           |
|                                                                                                    |                                                                                                    |                                                                                                    |                                                                                  |                                                                  |                                                         |
| prowadź kod z obra                                                                                                 | zka (wymagane)                                                                                                    |                                                                                                    |                                                                                  |                                                                  |                                                         |
| QUUXOQ. Pos                                                                                                    | ierz nowy kod                                                                                                    |                                                                                                    |                                                                                  |                                                                  |                                                         |
|                                                                                                    |                                                                                                    |                                                                                                    |                                                                                  |                                                                  |                                                         |
|                                                                                                    | Construction of the second second second second second second second second second second second second second                                              |                                                                                                    |                                                                                  |                                                                  |                                                         |
| Vprowadż ko                                                                                                    | od z ODFAZKA<br>odę na przetwarzanie moich danyc<br>o ochronie danych osobowych (tek                                                                        | ch osobowych zawartych w formularzu<br>st jednolity Dz. U. z 2002r. Nr 101, poz.                                                               | rejestracji przez Biblioteka<br>. 926 z późn. zm.).                              | Śląska w Katowicach zgodnie z                                    | z wymaganiami ustawy z dn. 29                           |
| Wyrowadz ko<br>Wyrażam zg<br>sierpnił 1997r.<br>Oświadczam<br>przestucegania.                                      | odę na przetwarzanie moich danyc<br>o ochronie danych osobowych (tek<br>a, że Regulamin udostępniania zbio                                                  | ch osobowych zawartych w formularzu<br>st jednolity Dz. U. z 2002r. Nr 101, poz.<br>rów w systemie biblioteczno-informaty                      | rejestracji przez Biblioteka<br>926 z późn. zm.).<br>vcznym w Biblioteka Śląska  | Śląska w Katowicach zgodnie z<br>w Katowicach jest mi znany i zo | z wymaganiami ustawy z dn. 29<br>obowiązuję się do jego |
| Wyprowadz ko<br>Wyłużam zg<br>sierpnił 1997r.<br>Oświadczam<br>przest czania.<br>Wyrażam zgodę na                  | odę na przetwarzanie moich danyc<br>o ochronie danych osobowych (tek<br>a, że Regulamin udostępniania zbio                                                  | ch osobowych zawartych w formularzu<br>st jednolity Dz. U. z 2002r. Nr 101, poz<br>rów w systemie biblioteczno-informaty<br>za pośrednictwem:  | rejestracji przez Biblioteka<br>.926 z późn. zm.).<br>rcznym w Biblioteka Śląska | Śląska w Katowicach zgodnie z<br>w Katowicach jest mi znany i ze | z wymaganiami ustawy z dn. 29<br>obowiązuję się do jego |
| Wyrowadz ko<br>Wyłużam zg<br>sierpril 1997r.<br>Osłujadczam<br>przest kegania.<br>Wyrażam zgodę na<br>Poczty trady | odę na przetwarzanie moich danyc<br>o ochronie danych osobowych (tek<br>a, że Regulamin udostępniania zbio<br>a komunikację ze strony biblioteki<br>cyjnej  | ch osobowych zawartych w formularzu<br>st jednolity Dz. U. z 2002r. Nr 101, poz.<br>rów w systemie biblioteczno-informaty<br>za pośrednictwem: | rejestracji przez Biblioteka<br>.926 z późn. zm.).<br>/cznym w Biblioteka Śląska | Śląska w Katowicach zgodnie z<br>w Katowicach jest mi znany i ze | z wymaganiami ustawy z dn. 29<br>obowiązuję się do jego |
| Wyrowadz ko<br>Wyniżam zg<br>sierpni 1997r.<br>Oswiadczam<br>przest kegania.<br>Wyrażam zgodę na<br>Poczty trady   | odę na przetwarzanie moich danyc<br>o ochronie danych osobowych (tek<br>n, że Regulamin udostępniania zbio<br>a komunikację ze strony biblioteki<br>rcyjnej | ch osobowych zawartych w formularzu<br>st jednolity Dz. U. z 2002r. Nr 101, poz.<br>rów w systemie biblioteczno-informaty<br>za pośrednictwem: | rejestracji przez Biblioteka<br>.926 z późn. zm.).<br>/cznym w Biblioteka Śląska | Śląska w Katowicach zgodnie z<br>w Katowicach jest mi znany i zd | z wymaganiami ustawy z dn. 29<br>obowiązuję się do jego |

Po wysłaniu formularza użytkownikowi zostaje nadany indywidualny numer (identyfikator). Od tego momentu czytelnik może logować się do systemu za pomocą indentyfikatora oraz hasła.

W celu potwierdzenia danych i odebrania karty bibliotecznej należy w ciągu 7 dni od daty rejestracji zgłosić się do Biblioteki Śląskiej z dokumentem potwierdzającym tożsamość i dopełnić formalności (w tym uiścić opłatę za kartę biblioteczną). Osoba niepełnoletnia, która ukończyła 13 lat, w celu aktywacji konta musi stawić się w bibliotece z opiekunem prawnym.

| Potwierdzenie rej                     | jestracji czytelnika                                                         |                                                                                |      |
|---------------------------------------|------------------------------------------------------------------------------|--------------------------------------------------------------------------------|------|
| <ol> <li>Informacja</li> </ol>        |                                                                              |                                                                                |      |
| Proces rejestracji dobiegł końca.     |                                                                              |                                                                                |      |
| uż teraz możesz logować się do system | nu za pomocą swojego identyfikatora oraz hasła, a także zamówić              | ć dwa dokumenty (po weryfikacji konta limit ten wzrasta do dziesięciu dokument | ów). |
| V celu potwierdzenia danych i wydania | a karty czytelnika* proszę zgłosić się do biblioteki w ciągu <u>7 dni</u> od | d daty rejestracji konta.                                                      |      |
| Życzymy przyjemnej pracy z systemem   | Prolib.                                                                      |                                                                                |      |
|                                       |                                                                              |                                                                                |      |
| Za wydanie karty pobierana jest opłat | ta w wysokości 6 zł.                                                         |                                                                                |      |
|                                       |                                                                              |                                                                                |      |
| 6j identyfikator                      | Data rejestracji                                                             | Data ważności konta                                                            |      |
| ój identyfikator                      | Data rejestracji<br>2020-11-05                                               | Data ważności konta<br>2020-11-12                                              |      |
| 6j identyfikator                      | Data rejestracji<br>2020-11-05                                               | Data ważności konta<br>2020-11-12                                              |      |
| ój identyfikator                      | Data rejestracji<br>2020-11-05                                               | Data ważności konta<br>2020-11-12                                              |      |
| ój identyfikator                      | Data rejestracji<br>2020-11-05                                               | Data ważności konta<br>2020-11-12                                              |      |
| ij identyfikator                      | Data rejestracji<br>2020-11-05<br>OK                                         | Data ważności konta<br>2020-11-12                                              |      |
| 6j identyfikator                      | Data rejestracji<br>2020-11-05<br>OK                                         | Data ważności konta<br>2020-11-12                                              |      |

# Zachęcamy do korzystania ze zbiorów Biblioteki Śląskiej!